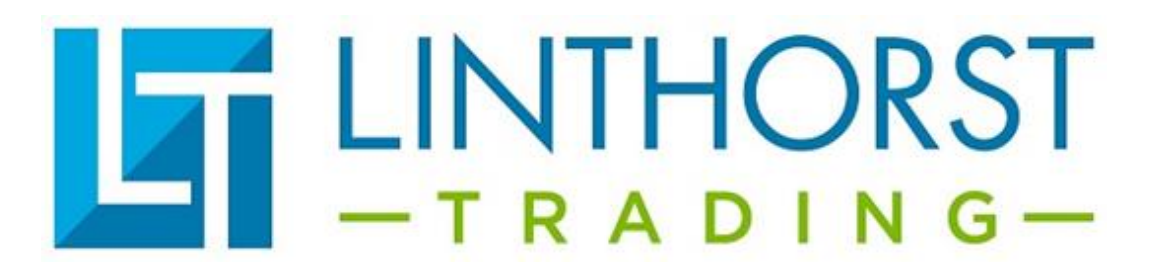

# **Openen programma's LTD3 op USB-stick Versie C.**

Plaats de map met het programma direct op de C: schijf (niet in een andere map plaatsen)

In het voorbeeld is de mapnaam Standaard programma LTD3 700 tot 2200 maar dat kan bij u anders zijn.

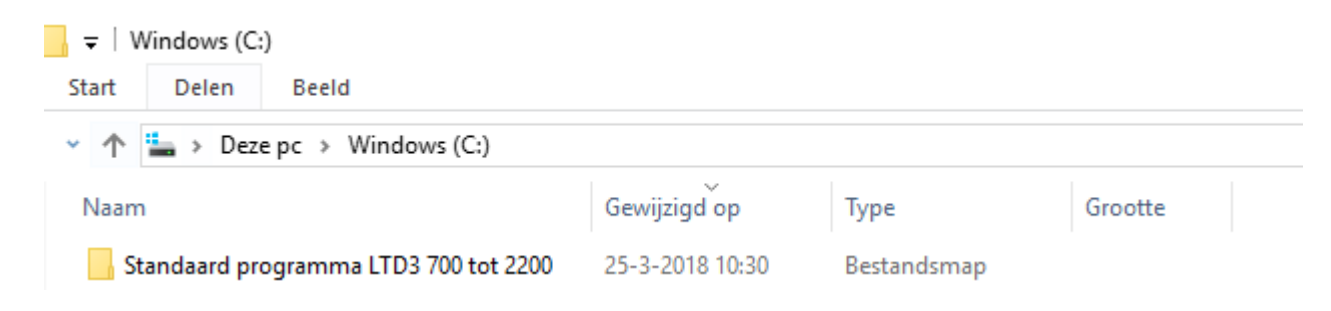

## Installeer de software Pled wat op de USB-stick staat

Open het programma PLed. Verbind de dimmer nog niet met de PC

### Klik op het open map symbool

| PLed V3.1                                                            | _ | × |
|----------------------------------------------------------------------|---|---|
| Package(F) Mode(M) Control(C) Language(L) Help(H)                    |   |   |
| □ 🚰 🖬 🛃 🕐 🕨 🔲 🔢 PlaySpeed: C x1 : ⊙ x2 : C x4 : C x8 : C x256 □ Loop |   |   |
|                                                                      |   |   |
|                                                                      |   |   |
| Device Type:                                                         |   |   |

Selecteer het .pmf bestand. (in dit voorbeeld is het <u>standaard LTD3 700 tot 2200.pmf</u> maar deze kan bij u anders heten)

Deze staat in de map die u op de C:schijf heeft gezet.

|          | PlaySpeed: C             | x1 • x2 · C x4 · C x4 | 3 C x256 🗌 Loc    | p                |                  |                  |        |
|----------|--------------------------|-----------------------|-------------------|------------------|------------------|------------------|--------|
| ModeList | -                        |                       |                   |                  |                  |                  |        |
|          | 🌍 Open                   | en                    |                   |                  |                  |                  | ×      |
|          | $\leftarrow \rightarrow$ | ✓ ↑ _ ≪ Win → S       | tandaard programi | ma LTD3 700 t 🗸  | ・ Ö Zoeken in St | tandaard program | ٩      |
|          | Organis                  | eren 👻 Nieuwe map     |                   |                  |                  | ::: <b>-</b>     | ?      |
|          | ^                        | Naam                  |                   | Gewijzigd op     | Туре             | Grootte          |        |
|          |                          | Standaard LTD3 700    | tot 2200.pmf      | 25-3-2018 10:31  | PMF-bestand      | 1 kB             |        |
|          |                          |                       |                   |                  |                  |                  |        |
|          |                          | Bestandsnaam          | Standaard LTD3    | 700 tot 2200.pmf | V Packet Mod     | de File (*.pmf)  | $\sim$ |

Alle programma die in de dimmer staan komen nu in de software naar voren.

| 🌍 PLed V3.1-Standaard LTD3.pmf        |                |                  |               |              |              | _            | - 🗆 X        |
|---------------------------------------|----------------|------------------|---------------|--------------|--------------|--------------|--------------|
| Package(F) Mode(M) Control(C) Languag | e(L) Help(H)   |                  |               |              |              |              |              |
| 🗅 🗃 🖶 💺 🏵 🕨 🗉 🗉                       | PlaySpeed: 🔿 🗙 | I                | x8 C x256 🗆 L | оор          |              |              |              |
| ModeList                              | StepNo         | TimePoint(H:M:S) | CH1 Value(%)  | CH2 Value(%) | CH3 Value(%) | CH4 Value(%) | CH5 Value(%) |
| 🖹 🗙 🛃 🕒 🕈 🗲 🚀                         | 1              | 07:00:00         | 0             | 0            | 0            | 0            | 0            |
| 50                                    | 2              | 07:30:00         | 50            | 50           | 50           | 50           | 50           |
| 50 a<br>60                            | 3              | 21:00:00         | 50            | 50           | 50           | 50           | 50           |
| 60 a                                  | 4              | 21:30:00         | 30            | 30           | 30           | 30           | 30           |
| 70 a                                  | 5              | 22:00:00         | 0             | 0            | 0            | 0            | 0            |
| 80                                    |                |                  |               |              |              |              |              |
| 90                                    |                |                  |               |              |              |              |              |
| 90 a<br>100                           |                |                  |               |              |              |              |              |
| 100 a                                 |                |                  |               |              |              |              |              |
| UIE                                   |                |                  |               |              |              |              |              |
|                                       |                |                  |               |              |              |              |              |
|                                       |                |                  |               |              |              |              |              |
|                                       |                |                  |               |              |              |              |              |
|                                       |                |                  |               |              |              |              |              |
|                                       |                |                  |               |              |              |              |              |
|                                       |                |                  |               |              |              |              |              |
|                                       |                |                  |               |              |              |              |              |
|                                       |                |                  |               |              |              |              |              |
|                                       |                |                  |               |              |              |              |              |
|                                       | <              |                  |               |              |              |              | >            |
| Device Type: TC140211C                |                |                  |               |              |              |              |              |

## Downloadknop

Nu kunt u de programma's eventueel wijzigen en downloaden naar de dimmer. Dit staat ook beschreven in de programmeerhandleiding. Als het programma klaar is kun je de dimmer aansluiten.

Sluit eerst de voeding aan op de dimmer en verbind de dimmer daarna met de computer.

Druk op het klok symbool om te tijd automatisch goed te zetten.

| 🌍 PLed V3.1-Standaard LTD3.pmf       |                |                  |               |              |              | -            | - 🗆 X        |
|--------------------------------------|----------------|------------------|---------------|--------------|--------------|--------------|--------------|
| Package(F) Mode(M) Control(C) Langua | age(L) Help(H) |                  |               |              |              |              |              |
| 🗅 🚔 🖬 📥 🏵 🕨 🔲 🗉                      | PlaySpeed: 🔿 🗴 | 1                | x8 🔿 x256 🗖 L | оор          |              |              |              |
| ModeList                             | StepNo         | TimePoint(H:M:S) | CH1 Value(%)  | CH2 Value(%) | CH3 Value(%) | CH4 Value(%) | CH5 Value(%) |
| 🗎 🗙 🛃 🛃 🕈 🗲 🚀                        | 1              | 07:00:00         | 0             | 0            | 0            | 0            | 0            |
| 50                                   | 2              | 07:30:00         | 50            | 50           | 50           | 50           | 50           |
| 50 a<br>60                           | 3              | 21:00:00         | 50            | 50           | 50           | 50           | 50           |
| 60 a                                 | 4              | 21:30:00         | 30            | 30           | 30           | 30           | 30           |
| 70<br>70 a                           | 5              | 22:00:00         | 0             | 0            | 0            | 0            | 0            |
| 80                                   |                |                  |               |              |              |              |              |
| 90                                   |                |                  |               |              |              |              |              |
| 90 a<br>100                          |                |                  |               |              |              |              |              |
| 100 a                                |                |                  |               |              |              |              |              |
| Uit                                  |                |                  |               |              |              |              |              |
|                                      |                |                  |               |              |              |              |              |

Druk op de download knop om het programma naar de dimmer te downloaden.

| 🌍 PLed V3.1-Standaard LTD3.pmf      |                |                   |               |              |              | _            | - 🗆 x        |
|-------------------------------------|----------------|-------------------|---------------|--------------|--------------|--------------|--------------|
| Package(F) Mode(M) Control(C) Langu | age(L) Help(H) |                   |               |              |              |              |              |
| 🗅 🚅 🖬 🚣 🕤 🕨 🔳 🗉                     | PlaySpeed: 🔿 🗴 | 1 • x2 · C x4 · C | x8 🔿 x256 🗖 L | .oop         |              |              |              |
| ModeList                            | StepNo         | TimePoint(H:M:S)  | CH1 Value(%)  | CH2 Value(%) | CH3 Value(%) | CH4 Value(%) | CH5 Value(%) |
| 🖹 🗙 🛃 🖻 🕈 🗲 🌠                       | 1              | 07:00:00          | 0             | 0            | 0            | 0            | 0            |
| 50                                  | 2              | 07:30:00          | 50            | 50           | 50           | 50           | 50           |
| 50 a<br>60                          | 3              | 21:00:00          | 50            | 50           | 50           | 50           | 50           |
| 60 a                                | 4              | 21:30:00          | 30            | 30           | 30           | 30           | 30           |
| 70<br>70 a                          | 5              | 22:00:00          | 0             | 0            | 0            | 0            | 0            |
| 80                                  |                |                   |               |              |              |              |              |
| 90                                  |                |                   |               |              |              |              |              |
| 90 a                                |                |                   |               |              |              |              |              |
| 100 a                               |                |                   |               |              |              |              |              |
| Uit                                 |                |                   |               |              |              |              |              |
|                                     |                |                   |               |              |              |              |              |

Als u een programma gewijzigd heeft (bv 60a) dan moet u dit ook opslaan door op het blad met de rode pijl te drukken.

| 🌍 PLed V3.1-Standaard LTD3.pmf        |                |                  |               |              |              | -            | · 🗆 🗙        |
|---------------------------------------|----------------|------------------|---------------|--------------|--------------|--------------|--------------|
| Package(F) Mode(M) Control(C) Languag | ge(L) Help(H)  |                  |               |              |              |              |              |
| 🗅 🚔 🖶 🛃 🕥 🕨 🗉 🗉                       | playSpeed: C x | 1 • x2 • x4 •    | x8 🔿 x256 🗖 L | оор          |              |              |              |
| ModeList                              | StepNo         | TimePoint(H:M:S) | CH1 Value(%)  | CH2 Value(%) | CH3 Value(%) | CH4 Value(%) | CH5 Value(%) |
|                                       | 1              | 00:00:00         | 1             | 1            | 1            | 1            | 1            |
| 50                                    | 2              | 07:00:00         | 1             | 1            | 1            | 1            | 1            |
| 50 a<br>60                            | 3              | 07:30:00         | 60            | 60           | 60           | 60           | 60           |
| 60 a                                  | 4              | 21:00:00         | 60            | 60           | 60           | 60           | 60           |
| 70<br>70 a                            | 5              | 21:30:00         | 30            | 30           | 30           | 30           | 30           |
| 80                                    | 6              | 22:00:00         | 1             | 1            | 1            | 1            | 1            |
| 90                                    |                |                  |               |              |              |              |              |
| 90 a                                  |                |                  |               |              |              |              |              |
| 100 a                                 |                |                  |               |              |              |              |              |
| Uit                                   |                |                  |               |              |              |              |              |
|                                       |                |                  |               |              |              |              |              |

Als u klaar bent vergeet dan niet om op opslaan te drukken.

| P | Package(F) Mode(M) |                |                  |               |              |              |              |              |  |
|---|--------------------|----------------|------------------|---------------|--------------|--------------|--------------|--------------|--|
|   | l 🖻 🖬 🛓 🕤 🕨 🗉 🗉    | PlaySpeed: 🔿 🗴 | 1 ⊙ x2 ⊖ x4 ⊖    | x8 🔿 x256 🗖 L | оор          |              |              |              |  |
|   | ModeList           | StepNo         | TimePoint(H:M:S) | CH1 Value(%)  | CH2 Value(%) | CH3 Value(%) | CH4 Value(%) | CH5 Value(%) |  |
|   | 12 × 🕒 🖻  🕉        | 1              | 07:00:00         | 0             | 0            | 0            | 0            | 0            |  |
|   | 50                 | 2              | 07:30:00         | 50            | 50           | 50           | 50           | 50           |  |
|   | 50 a<br>60         | 3              | 21:00:00         | 50            | 50           | 50           | 50           | 50           |  |
|   | 60 a               | 4              | 21:30:00         | 20            | 20           | 20           | 20           | 20           |  |
|   | 70 a               | 5              | 22:00:00         | 0             | 0            | 0            | 0            | 0            |  |
|   | 80<br>80 a         |                |                  |               |              |              |              |              |  |

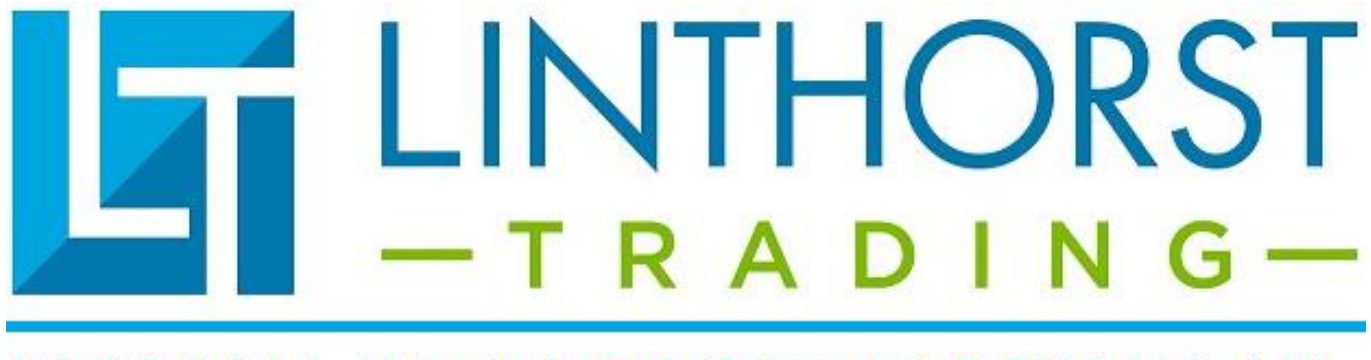

# WWW.LINTHORSTTRADING.NL